## 开启远程桌面,设置指定 IP 连接的方法

第一步:在电脑桌面的左下方右键"开始" → "搜索",在弹出窗口中输入防火墙, 然后点击打开 windows defender 防火墙。或在电脑右下方运行图标中找到防火墙。

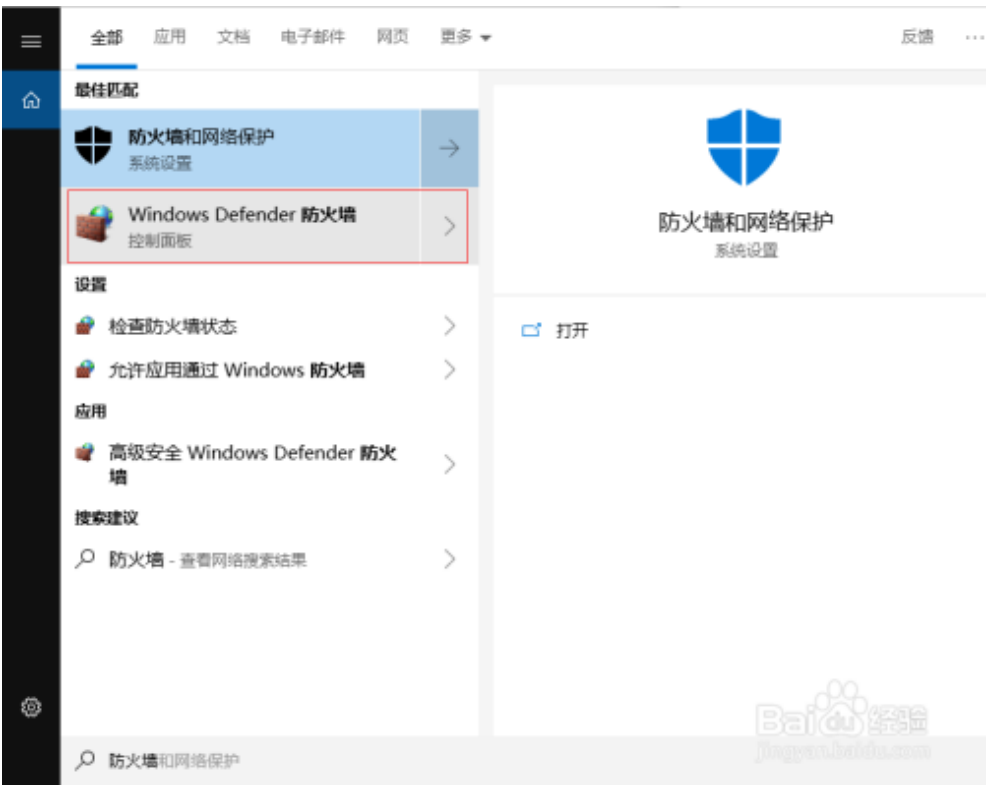

或在电脑右下方运行图标中找到防火墙。

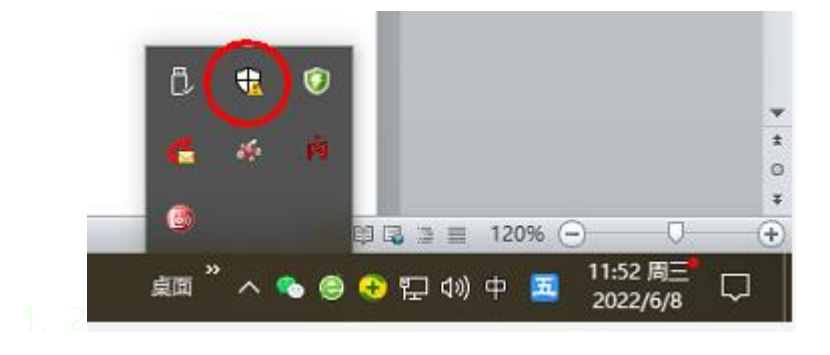

## 第二步:在左侧点击高级设置。

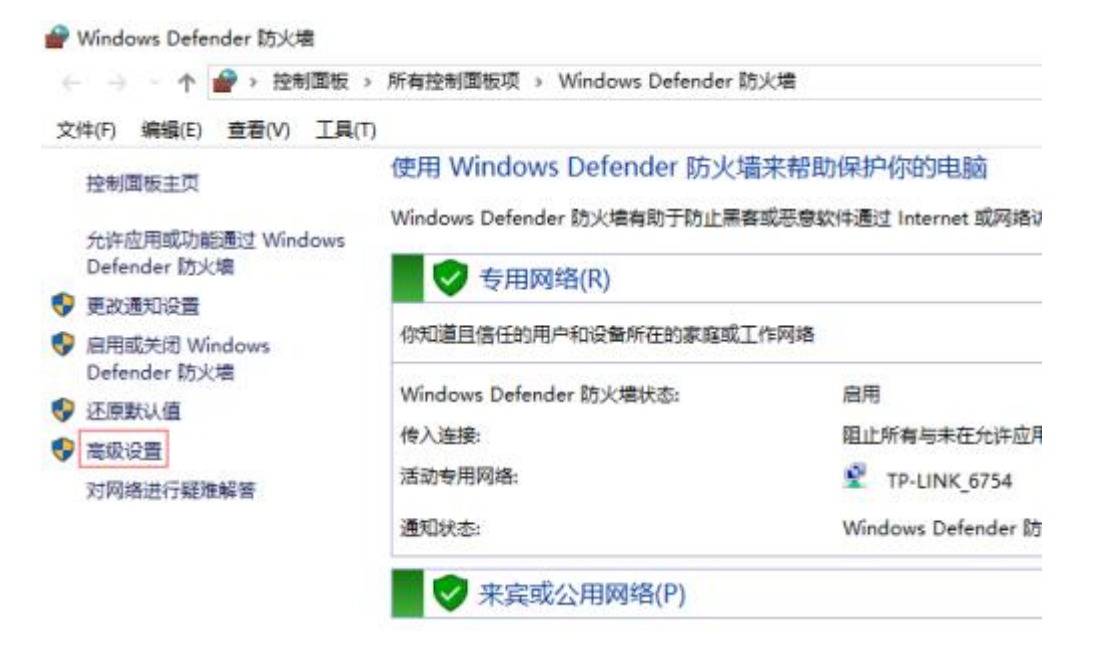

2. 3

在高级安全 windows defender 防火墙窗口左侧找到并点击入站规则,然后在规则 一栏中往下翻,找到并双击打开远程桌面—用户模式 (TCP-In)。

| ‡(F) 操作(A) 查看(V) 帮 | 助(H)                   |                  |        |     |   |               |  |
|--------------------|------------------------|------------------|--------|-----|---|---------------|--|
| 🔶 🖄 📰 🗟 🚺          |                        |                  |        |     |   |               |  |
| 本地计算机 上的高级安全 Win   | · 入站规则·der 防火港         |                  |        |     |   | 操作            |  |
| 🔀 入站规则             | 名称                     | 组 ^              | 配置文件   | 已启用 | ~ | 入站规则          |  |
|                    | 远程卷管理 – 虚拟磁盘服务(RPC)    | 远程卷管理            | 专用,公用  | 否   |   | <b>誕</b> 新建规则 |  |
| ■ 连接安全规则           | 远程卷管理 – 虚拟磁盘服务(RPC)    | 远程卷管理            | 域      | 否   |   | ▼ 按配置文件筛洗     |  |
|                    | 远程卷管理 – 虚拟磁盘服务加载器(RPC) | 远程卷管理            | 域      | 否   |   | ▼ 按状态链洗       |  |
|                    | 远程卷管理 – 虚拟磁盘服务加载器(RPC) | 远程卷管理            | 专用,公用  | 否   |   |               |  |
|                    | 远程卷管理(RPC-EPMAP)       | 远程卷管理            | 专用,公用  | 否   |   |               |  |
|                    | 远程卷管理(RPC-EPMAP)       | 远程卷管理            | 域      | 否   |   | 重有            |  |
|                    | 远程事件监视器(RPC)           | 远程事件监视器          | 所有     | 否   |   | Q 刷新          |  |
|                    | 远程事件监视器(RPC-EPMAP)     | 远程事件监视器          | 所有     | 否   |   | 🛃 导出列表        |  |
|                    | 远程事件日志管理(NP-In)        | 远程事件日志管理         | 专用, 公用 | 否   |   | ? 帮助          |  |
|                    | 远程事件日志管理(NP-In)        | 远程事件日志管理         | 域      | 否   |   | _             |  |
|                    | 远程事件日志管理(RPC)          | 远程事件日志管理         | 专用,公用  | 否   |   |               |  |
|                    | 远程事件日志管理(RPC)          | 远程事件日志管理         | 域      | 否   |   |               |  |
|                    | 远程事件日志管理(RPC-EPMAP)    | 远程事件日志管理         | 专用, 公用 | 否   |   |               |  |
|                    | 远程事件日志管理(RPC-EPMAP)    | 远程事件日志管理         | 域      | 否   |   |               |  |
|                    | 🔮 远程协助(DCOM-In)        | 远程协助             | 域      | 是   |   |               |  |
|                    | 🔮 远程协助(PNRP-In)        | 远程协助             | 域, 专用  | 是   |   |               |  |
|                    | 远程协助(PNRP-In)          | 远程协助             | 公用     | 否   |   |               |  |
|                    | 🔮 远程协助(RA 服务器 TCP-In)  | 远程协助             | 域      | 是   |   |               |  |
|                    | ✓ 远程协助(SSDP TCP-In)    | 远程协助             | 域, 专用  | 是   |   |               |  |
|                    | 🔮 远程协助(SSDP UDP-In)    | 远程协助             | 域, 专用  | 是   |   |               |  |
|                    | ✓ 远程协助(TCP-In)         | 远程协助             | 域, 专用  | 是   |   |               |  |
|                    | 远程协助(TCP-In)           | 远程协助             | 公用     | 좀   |   |               |  |
|                    | 远程桌面 - 用户模式(TCP-In)    | 远程桌面             | 所有     | 否   |   |               |  |
|                    | 远程桌面 - 用户模式(UDP-In)    | 远程桌面             | 所有     | 否   |   |               |  |
|                    | 远程桌面 - 远程监控(TCP-In)    | 远程桌面             | 所有     | 否   |   |               |  |
|                    | 远程桌面 - (TCP-WSS-In)    | 远程桌面 (WebSocket) | 所有     | 否   |   |               |  |
|                    | 远程桌面- (TCP-WS-In)      | 远程桌面 (WebSocket) | 所有     | 否   |   |               |  |
|                    | 🔮 桌面应用 Web 查看器         | 桌面应用 Web 查看器     | 所有     | 是   |   |               |  |
|                    |                        |                  |        |     | ~ |               |  |

第三步:在弹出的窗口上方找到并点击作用域,在下方设置允许的 IP 连接,如果是同一个局域网就在本地 IP 地址中勾选下列 IP 地址,然后点击添加,输入允许的 IP 地址,最后依次点击确定完成。

| 常规               | 程序和服务                       | 远程计算机              | 协议和端口      |
|------------------|-----------------------------|--------------------|------------|
| 作用域              | 高级                          | 本地主体               | 远程用户       |
| 本地 IP 地址         |                             |                    |            |
| 〇任               | 何 IP 地址(N)                  |                    |            |
| 💵 💿 फ            | 汤 IP 地址( <u>T</u> ):        |                    |            |
|                  |                             | 添加()               | <u>p</u> ) |
| IP 地址            |                             |                    | ×          |
| 松之東川             | 5365 тр <del>4</del> 8444   |                    |            |
| 相定安心的            | абдутт лелш.                |                    |            |
| ∄ ◉⊮⊮া           | 也址或子网(A):                   |                    |            |
| - /7-1           |                             |                    |            |
|                  | 192.168.0.12<br>192.168.1.0 | /24                |            |
|                  | 2002:9d3b:1                 | a31:4:208:74ff:fe3 | 9:6c43     |
| 2002:            | 9d3b:1a31:4:208:7           | 4ff:fe39:0/112     |            |
| Olthe            | 也址范围(B):                    |                    |            |
| — 从 <b>(E</b> ): |                             |                    |            |
| 到①:              |                             |                    |            |
|                  |                             |                    |            |
|                  |                             |                    |            |
|                  |                             |                    |            |
|                  |                             |                    | www.aste   |
|                  |                             | 确定                 | 取消         |

如果是外网访问的话,就在下方远程 IP 地址中选中下列 IP 地址,然后点击添加,输入允许的 IP 地址或者 IP 地址段,最后依次点击确定即可。

|                                      | 常规       | 程序和服务        | 远程计算机 | 协议和端口                      |
|--------------------------------------|----------|--------------|-------|----------------------------|
|                                      | 作用域      | 高级           | 本地主体  | 远程用户                       |
|                                      | 本地 IP 地加 | t            |       |                            |
|                                      | ® 1      | 任何 IP 地址(图)  |       |                            |
|                                      |          | 下列 IP 地址(I): |       |                            |
|                                      |          |              | 添加(   | <u>p</u> )                 |
| P 地址 2                               | ×        |              | 编辑(   | <u>e</u> )                 |
| 指定要匹配的 IP 地址:                        |          |              | 田崎    | $(\underline{\mathbf{R}})$ |
| ● 此 ℙ 地址或子网(Δ):                      | 远程 IP 地址 | ł            |       |                            |
|                                      | 01       | 任何 IP 地址(1)  |       |                            |
| 示例: 192.168.0.12<br>192.168.1.0/24   |          | 下列 IP 地址(H)  |       |                            |
| 2002:9d3b:1a31:4:208:74ff:fa39:6o43  |          |              | 漆加    | 1                          |
| 2002:9d3b:1e31:4:208:74ff:fe39:0/112 |          |              | 编辑(   | <u>I</u> )                 |
| ○ 此 〒 地址范围 四:                        |          |              | 11月1日 | ( <u>N</u> )               |
| 从(E):                                |          |              |       |                            |
| 到(1):                                |          |              |       |                            |
| ○ 预定义计算机集创:                          |          |              |       |                            |
| 默认网关 ~                               |          |              |       |                            |
|                                      |          |              |       |                            |
| 例定 取消                                |          |              | Baid  |                            |
|                                      |          | 建築           | 10.14 | 应用(A                       |